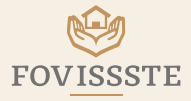

# Mi Portal FOVISSSTE

#### Si ya elegiste tu vivienda

sigue los siguientes pasos para solicitar tu Crédito Tradicional en UMA o en pesos o Crédito Construyes

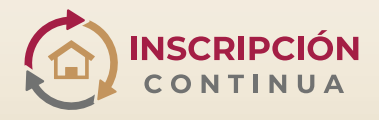

sin sorteos ni convocatorias

Si tienes dudas, escribe a: contacto.promocion@fovissste.gob.mx

## **Etapa 3** Elige

Indica el esquema de financiamiento que deseas solicitar, así como el estado y municipio donde lo utilizarás. Selecciona tu entidad financiera o Sociedad Financiera de Objeto Múltiple (Sofom) autorizada por el Fovissste. Tus datos de contacto serán compartidos con la entidad financiera que elegiste, misma que te apoyará a concluir tu trámite. Acude a tu entidad financiera.

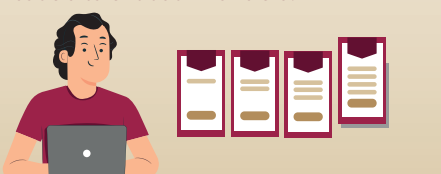

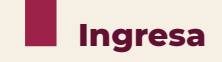

Entra a inscripcioncontinua.fovissste.gob.mx/micrositio/

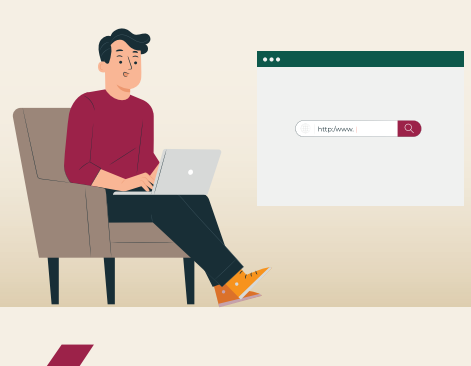

Entra

#### Regresa a

**inscripcioncontinua.fovissste.gob.mx/micrositio/** e ingresa a **Mi Portal FOVISSSTE** con tu **CURP** y la contraseña que creaste. Inicia el proceso.

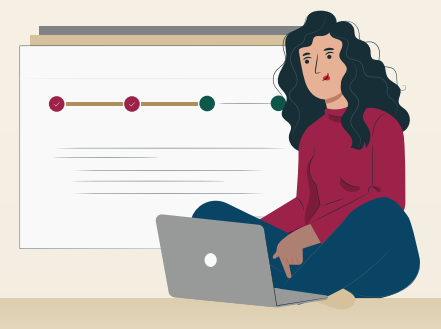

### **Etapa 4** Consulta

Verifica si tu solicitud de crédito ya fue registrada por la entidad financiera, se te mostrará el número asignado, el monto de los recursos aprobados y la fecha en que estarán disponibles. En caso contrario, vuelve a revisar posteriormente.

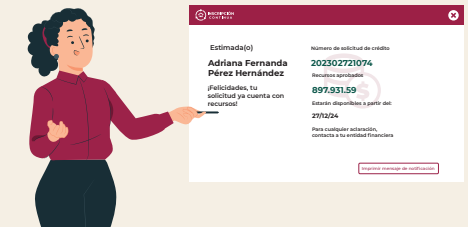

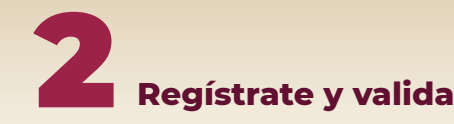

Pulsa en **"Regístrate aquí**" y da clic en **"Validar ahora**" para saber si eres elegible para solicitar un crédito.

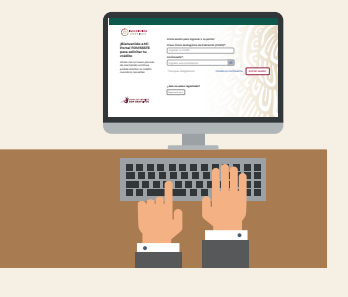

### **Etapa 1** Estima tu crédito

Contesta un breve cuestionario para conocer los esquemas de financiamiento disponibles para ti, sus condiciones financieras y el monto del crédito autorizado.

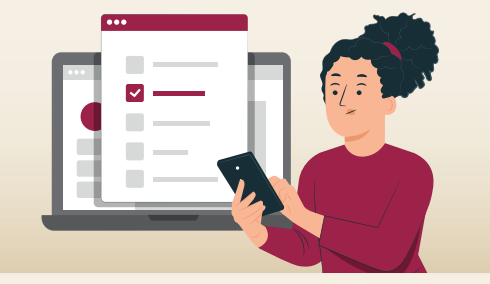

#### Formaliza tu crédito

Integra tu expediente con la entidad financiera que seleccionaste y elige del catálogo de notarías autorizadas por el **Fovissste** la que llevará el trámite para la firma de la escritura de tu vivienda.

Antes de hacerlo, revisa con cuidado las condiciones financieras del contrato de mutuo.

Después, la notaría completará tu expediente y el Fovissste realizará el pago de los recursos.

Recibe de la entidad financiera o de la notaría la escritura de tu nuevo hogar, inscrita ante el **Registro Público de la Propiedad**.

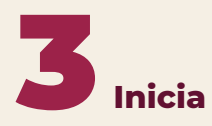

Captura tu correo electrónico personal (no institucional), teléfono celular y una contraseña. Recibirás un mensaje de confirmación en tu correo electrónico.

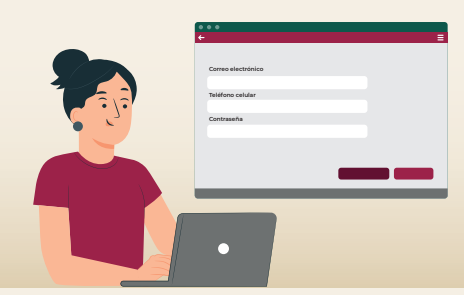

# **Etapa 2** Aprende

Cursa el Taller **"Aprendiendo para elegir mejor"**, en donde conocerás las condiciones financieras del crédito, sus características y las responsabilidades que tendrás para que tomes una mejor decisión. Al finalizar, descarga tu constancia y vuelve a **Mi Portal FOVISSSTE**.

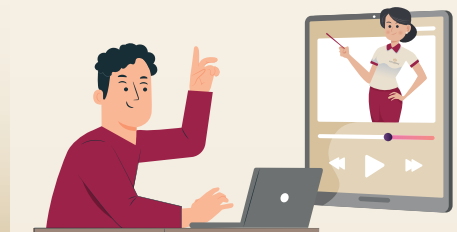

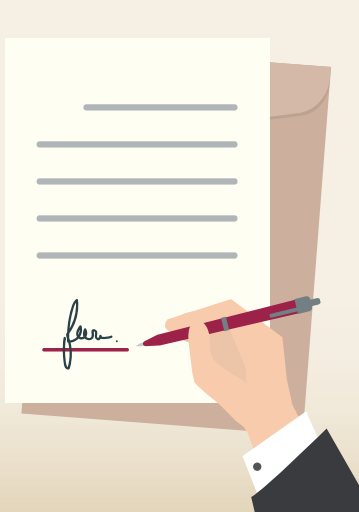